## **Nitro 5 Hackintosh Post Setup Options**

1: Open the OpenCore Config and in the top bar, click the OCC icon and click mount on your EFI Partition.

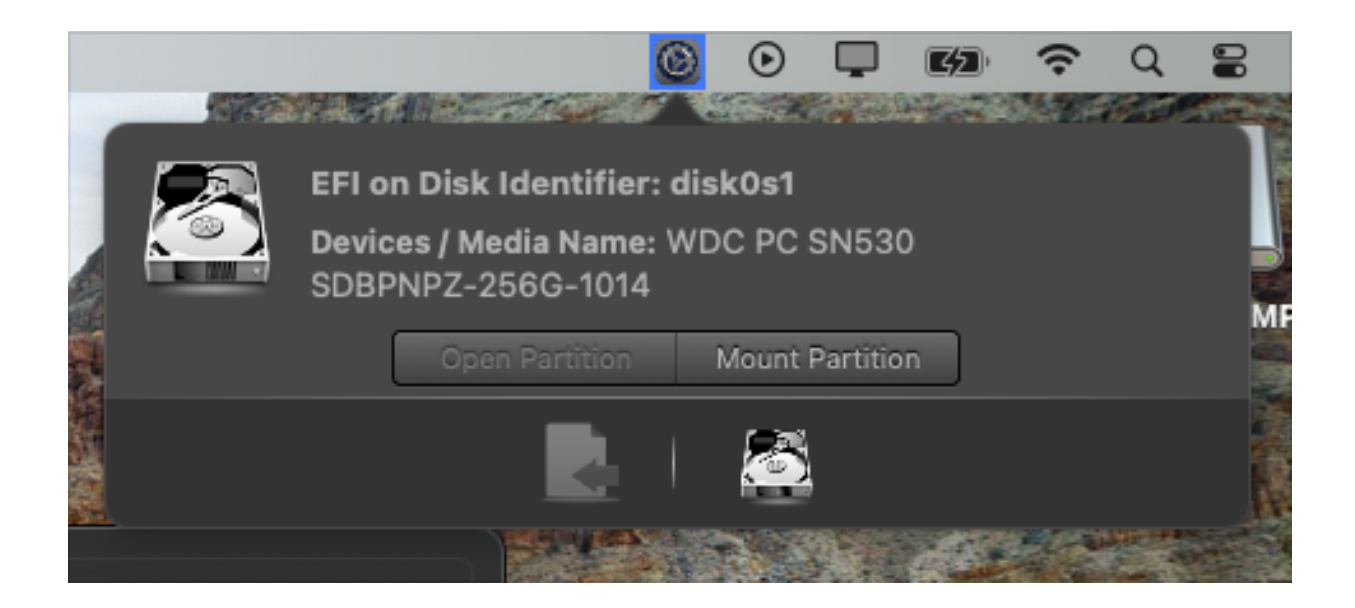

Open the EFI drive and open the USB drive.

Drag and drop the EFI folder from the USB into the EFI partition on the main drive.

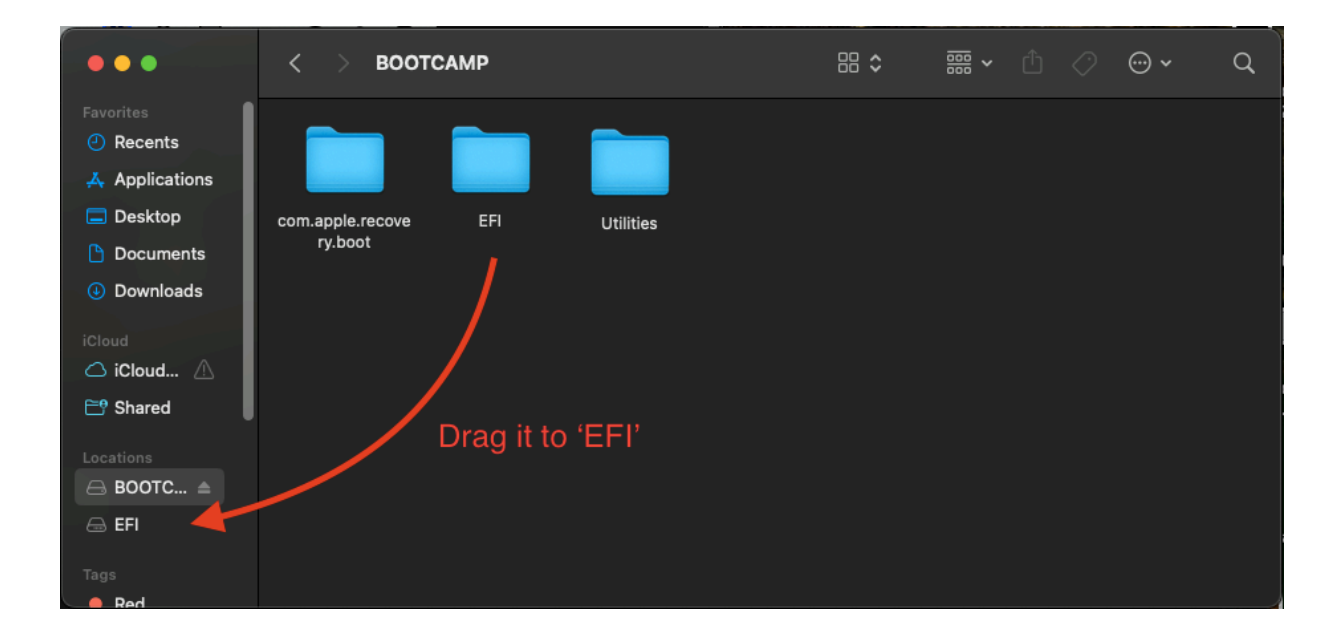

## KEEP THE USB IN UNTIL YOU ARE FINISHED WITH THE GUIDE

2: If you want to get rid of the picker:

Enter OpenCore Config with EFI partition mounted and do the following.

Misc -> Boot -> ShowPicker = false

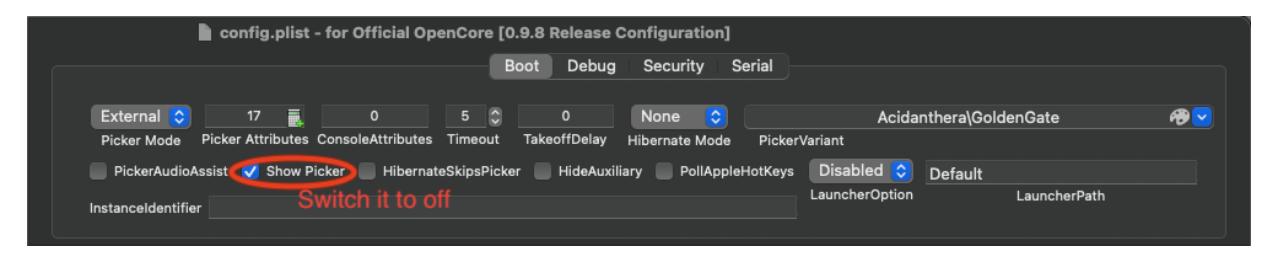

Then you can navigate to NVRAM, then select the last option, then select the last option

and change the boot-args to provided down below.

| <b>♀●●</b> ≣                               | config.plist - for Official OpenCore [0.9.8 Release Configuration] |   |                       |                                    |          |  |  |
|--------------------------------------------|--------------------------------------------------------------------|---|-----------------------|------------------------------------|----------|--|--|
| ACPI                                       |                                                                    |   | Add Delete LegacyS    | Schema                             |          |  |  |
|                                            | UUID                                                               |   | Key*                  | Value                              | Туре     |  |  |
| Booter                                     | 4D1EDE05-38C7-4A6A-9CC6-4BCCA8B38C14                               |   | #INFO (prev-lang:kbd) | en:252 (ABC), set 656e3a323532     | STRING C |  |  |
| .=                                         | 7C436110-AB2A-4BBB-A880-FE41995C9F82                               |   |                       | 46                                 |          |  |  |
|                                            | Soloct last NIVRAM option                                          |   | boot-args             | -v debug=0x100 keepsyms=1 ncpi=0x3 | STRING 0 |  |  |
| bevicer roperies                           | Select last NV HAIVI Option.                                       |   | csr-active-config     | 0000000                            | DATA 🗘   |  |  |
|                                            |                                                                    |   | prev-lang:kbd         |                                    | DATA O   |  |  |
| Kernel                                     |                                                                    |   | run-efi-updater       | No                                 | STRING C |  |  |
|                                            |                                                                    |   |                       |                                    |          |  |  |
| i=<br>Misc                                 |                                                                    |   | Change boot-a         | rgs and remove the -v argui        |          |  |  |
| inise                                      |                                                                    |   |                       |                                    |          |  |  |
|                                            |                                                                    | Ð |                       |                                    |          |  |  |
| NVRAM                                      |                                                                    |   |                       |                                    |          |  |  |
| :=                                         |                                                                    |   |                       |                                    |          |  |  |
| i=<br>Platforminfo                         |                                                                    |   |                       |                                    |          |  |  |
| Flattorninio                               |                                                                    |   |                       |                                    |          |  |  |
|                                            |                                                                    |   |                       |                                    |          |  |  |
| UEFI                                       |                                                                    |   |                       |                                    |          |  |  |
| Opencore Configurator 2,76,0,0 changelog – |                                                                    |   |                       |                                    |          |  |  |
| read more                                  |                                                                    |   |                       |                                    |          |  |  |
|                                            |                                                                    |   |                       |                                    |          |  |  |
|                                            | Get NVRAM data                                                     |   |                       |                                    | -+       |  |  |
|                                            |                                                                    |   |                       |                                    |          |  |  |
|                                            | LegacyOverwrite 🗸 WriteFlash                                       |   |                       |                                    |          |  |  |
| D Pay                                      |                                                                    |   |                       |                                    |          |  |  |
| Pal                                        |                                                                    |   |                       |                                    |          |  |  |

## DO NOT RESTART OR UNMOUNT YOUR PARTITION YET

3: With your EFI partition still mounted, navigate to EFI:\EFI\OC\Kexts\

You should see a 'WhateverGreen' Kext. Delete that.

| ~ 🗖 OC                          | Yesterday, 17:46         |         | Folder           |
|---------------------------------|--------------------------|---------|------------------|
| > 📩 ACPI                        | February 13, 2024, 18:46 |         | Folder           |
| 📄 config.plist                  | Yesterday, 17:48         | 55 KB   | Property List    |
| > 📩 Drivers                     | Yesterday, 17:37         |         | Folder           |
| ∨ 🚞 Kexts                       | February 13, 2024, 18:46 |         | Folder           |
| 🔍 AirportItlwm.kext             | March 1, 2024, 11:45     | 16.2 MB | Kernel Extension |
| AMDRyzenCPUPowerManagement.kext | February 13, 2024, 18:46 | 126 KB  | Kernel Extension |
| AppleALC.kext                   | February 13, 2024, 18:46 | 4 MB    | Kernel Extension |
| AppleMCEReporterDisabler.kext   | February 13, 2024, 18:46 | 2 KB    | Kernel Extension |
| 🔍 BlueToolFixup.kext            | February 13, 2024, 18:46 | 43 KB   | Kernel Extension |
| 🔍 BrightnessKeys.kext           | February 13, 2024, 18:46 | 39 KB   | Kernel Extension |
| GenericUSBXHCI.kext             | February 13, 2024, 18:46 | 807 KB  | Kernel Extension |
| 🔍 IntelBluetoothFirmware.kext   | February 13, 2024, 18:46 | 7.7 MB  | Kernel Extension |
| IntelBTPatcher.kext             | February 13, 2024, 18:46 | 60 KB   | Kernel Extension |
| 🔍 Lilu.kext                     | February 13, 2024, 18:46 | 529 KB  | Kernel Extension |
| SMCAMDProcessor.kext            | February 13, 2024, 18:46 | 69 KB   | Kernel Extension |
| 🔍 SMCBatteryManager.kext        | February 13, 2024, 18:46 | 224 KB  | Kernel Extension |
| SMCRadeonGPU.kext               | February 13, 2024, 18:46 | 37 KB   | Kernel Extension |
| USBToolBox.kext                 | February 13, 2024, 18:46 | 37 KB   | Kernel Extension |
| 🔍 UTBMap.kext                   | February 13, 2024, 18:46 | 4 KB    | Kernel Extension |
| 🔍 VirtualSMC.kext               | February 13, 2024, 18:46 | 249 KB  | Kernel Extension |
| Voodool2C.kext Remove II        | February 13, 2024, 18:46 | 506 KB  | Kernel Extension |
| 🔍 Voodool2CHID.kext             | February 13, 2024, 18:46 | 222 KB  | Kernel Extension |
| VoodooPS2Controller.kext        | February 13, 2024, 18:46 | 485 KB  | Kernel Extension |
| 🔍 WhateverGreen.kext            | March 1, 2024, 11:38     | 535 KB  | Kernel Extension |

Now navigate back to \Utilities\Post Install Kexts and Info\ on the USB. You should find 'NootedRed.kext'

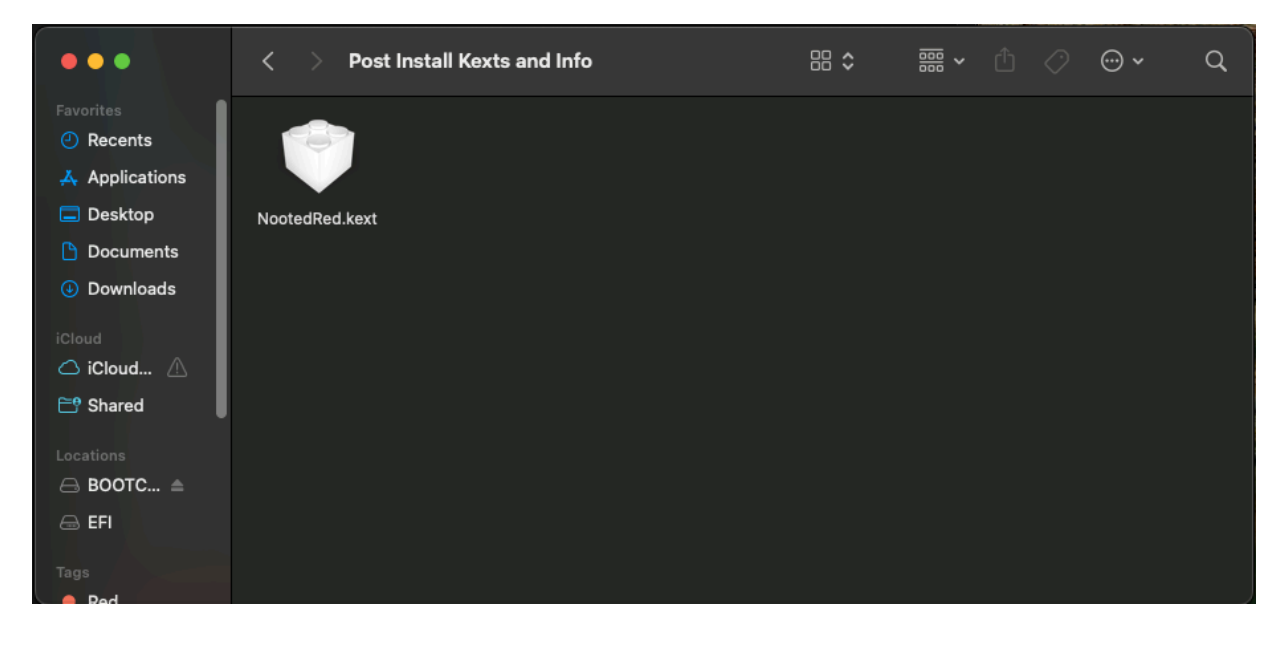

Now drag it to the OC folder on your EFI Partition

|                | $\boldsymbol{<}$ $>$ Post Install Kexts and Info |                          |                          |  |  |  |
|----------------|--------------------------------------------------|--------------------------|--------------------------|--|--|--|
| Favorites      | -                                                |                          |                          |  |  |  |
| Recents        |                                                  |                          |                          |  |  |  |
| Applications   |                                                  |                          |                          |  |  |  |
|                |                                                  |                          |                          |  |  |  |
| Desktop        | NootedRed.kext                                   |                          |                          |  |  |  |
| 🗅 Documents    | Drag Kext to OC Folder                           |                          |                          |  |  |  |
| Downloads      |                                                  |                          |                          |  |  |  |
|                |                                                  |                          |                          |  |  |  |
| iCloud         |                                                  |                          |                          |  |  |  |
| 🛆 iCloud 🛆     |                                                  |                          | 2<br>2<br>2              |  |  |  |
|                |                                                  |                          |                          |  |  |  |
| • • •          | < > oc                                           |                          | · △ ⊘ ⊕·                 |  |  |  |
| Favoritas      |                                                  |                          |                          |  |  |  |
| Pavontes       | Name                                             | A Date Modified          | ze Kind                  |  |  |  |
| Recents        | > 🚞 ACPI                                         | February 13, 2024, 18:46 | Folder                   |  |  |  |
| 🙏 Applications | Config.plist                                     | Yesterday, 17:48         | 55 KB Property List      |  |  |  |
| 🗖 Desktop      | > 🗖 Drivers                                      | Yesterday, 17:37         | Folder                   |  |  |  |
|                | 🗸 🔤 Kexts                                        | February 13, 2024, 18:46 | Folder                   |  |  |  |
| Documents      | AirportItlwm.kext                                | March 1, 2024, 11:45     | 16.2 MB Kernel Extension |  |  |  |
| Ownloads       | AMDRyzenCPUPowerManagement.kext                  | February 13, 2024, 18:46 | 126 KB Kernel Extension  |  |  |  |
|                | AppleALC.kext                                    | February 13, 2024, 18:46 | 4 MB Kernel Extension    |  |  |  |
| iCloud         | AppleMCEReporterDisabler.kext                    | February 13, 2024, 18:46 | 2 KB Kernel Extension    |  |  |  |
| 🛆 iCloud 🛆     |                                                  | February 13, 2024, 18:46 | 43 KB Kernel Extension   |  |  |  |
| 📑 Shared       |                                                  | February 13, 2024, 18:46 | 39 KB Kernel Extension   |  |  |  |
|                | GenericUSBXHCI.kext                              | February 13, 2024, 18:46 | 807 KB Kernel Extension  |  |  |  |
| Locations      |                                                  | February 13, 2024, 18:46 | 7.7 MB Kernel Extension  |  |  |  |
| 🖂 BOOTC 🛳      |                                                  | Eebruary 12, 2024, 10:40 | 520 KB Kernel Extension  |  |  |  |
|                | SMCAMDProcessor keyt                             | February 13, 2024, 18:46 | 69 KB Kernel Extension   |  |  |  |
|                | SMCBattery/Manager kext                          | February 13, 2024, 18:46 | 224 KB Kernel Extension  |  |  |  |
| Tags           | SMCRadeonGPU.kext                                | February 13, 2024, 18:46 | 37 KB Kernel Extension   |  |  |  |
| Red            | USBToolBox.kext                                  | February 13, 2024, 18:46 | 37 KB Kernel Extension   |  |  |  |
| Orango         | UTBMap.kext                                      | February 13, 2024, 18:46 | 4 KB Kernel Extension    |  |  |  |
| Orange         | VirtualSMC.kext                                  | February 13, 2024, 18:46 | 249 KB Kernel Extension  |  |  |  |
| Yellow         | Voodool2C.kext                                   | February 13, 2024, 18:46 | 506 KB Kernel Extension  |  |  |  |
| Green          | Voodool2CHID.kext                                | February 13, 2024, 18:46 | 222 KB Kernel Extension  |  |  |  |
| Plue           | VoodooPS2Controller.kext                         | February 13, 2024, 18:46 | 485 KB Kernel Extension  |  |  |  |
| Blue           |                                                  |                          |                          |  |  |  |
| Durolo         |                                                  | E 1 40 0004 47:00        | 0441/0 0 1               |  |  |  |

Close OpenCore Config and save.

Now with ProperTree provided in the Utilities folder,

open the ProperTree folder and execute 'ProperTree.command' It may prompt you to install python. Please install it.

Once opened, Click file in the top bar and click open.

Navigate to the config.plist file in the OC folder inside your EFI partition's EFI folder.

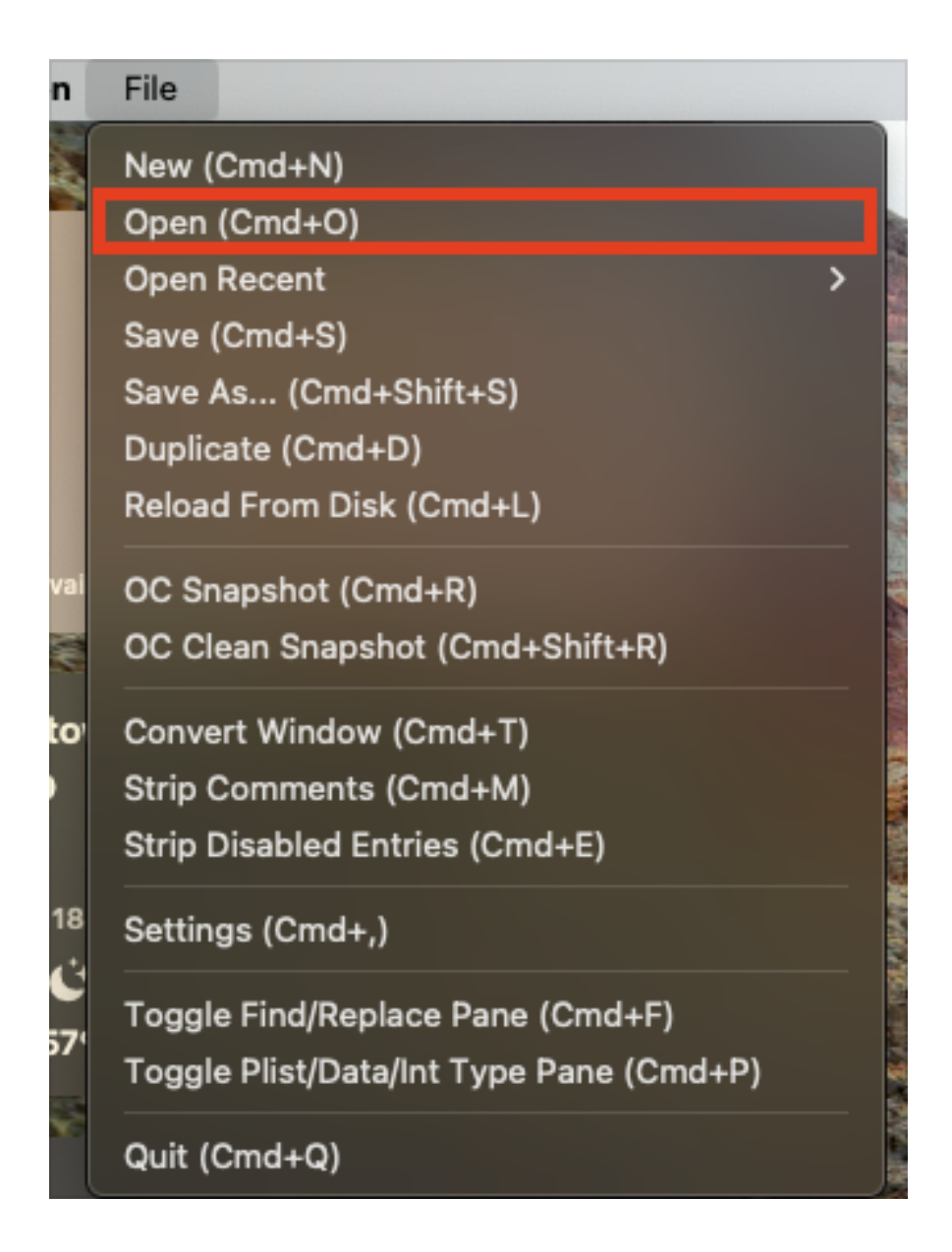

Now click OC Snapshot.

Then click 'Open' on the bottom right corner.

Once done, close out of ProperTree.

## Now you are finished. Remove the USB and restart your ryzentosh.